### **PROCEDURA SU PAGO IN RETE**

## PER EFFETTUARE IL PAGAMENTO DEL CONTRIBUTO SCOLASTICO

#### 1) Digitare nella barra di ricerca PAGO IN RETE

| ~      |   |   |   |   |
|--------|---|---|---|---|
| ( –    | 0 | 0 | 2 | 0 |
| $\sim$ | J | U | ч | C |
|        |   |   | - |   |

| Goo       | gle pago in rete login                                                           |                                             | ×        | Ļ   | <b>:</b> | ٩ |
|-----------|----------------------------------------------------------------------------------|---------------------------------------------|----------|-----|----------|---|
|           |                                                                                  |                                             |          |     |          |   |
| 2) Clicca | ire sulla scelta <b>Pago in Rete</b>                                             |                                             |          |     |          |   |
|           | Vinistero dell'Istruzione e del Merito<br>https://www.miur.gov.it > pago-in-re-1 | :                                           |          |     |          |   |
| Page      | in Rete                                                                          |                                             |          |     |          |   |
| II servi: | zio <b>Pago In Rete</b> consente alle famigl                                     | lie di pagare tramite "pagoPA" le tasse sco | lastiche | e e |          |   |

tutti i contributi richiesti ai propri figli dalle scuole di ... Scuola · Servizi online · Argomenti e Servizi

| 3) Clicca | are su <b>ACCESSO</b>   |          |                      |                            |             |                        |                   |
|-----------|-------------------------|----------|----------------------|----------------------------|-------------|------------------------|-------------------|
|           | Governo Italiano        |          |                      |                            |             |                        | ACCESSO 😝         |
|           | Ministero dell'Istru    | Izio     | ne e del Merito      |                            |             | Seguici su: <b>f</b> X | <b>@000@</b><br>Q |
| MINISTER  | D ~ ARGOMENTI E SERVIZI | <i>,</i> | ATTI E NORMATIVA I   | DATI E STATISTICHE \vee    | STAMPA E CC | DMUNICAZIONE           | URP               |
|           | ARGOMENTI E<br>SERVIZI  |          | Home > Argomenti e S | Servizi > Servizi online > |             |                        |                   |
|           | Scuola<br>Università    | *<br>*   | Pago in Re           | te                         |             |                        |                   |
|           | Ricerca                 | *<br>*   |                      |                            |             | VAI AL SERVIZIO        | >                 |

#### 4) Cliccare su ACCEDI

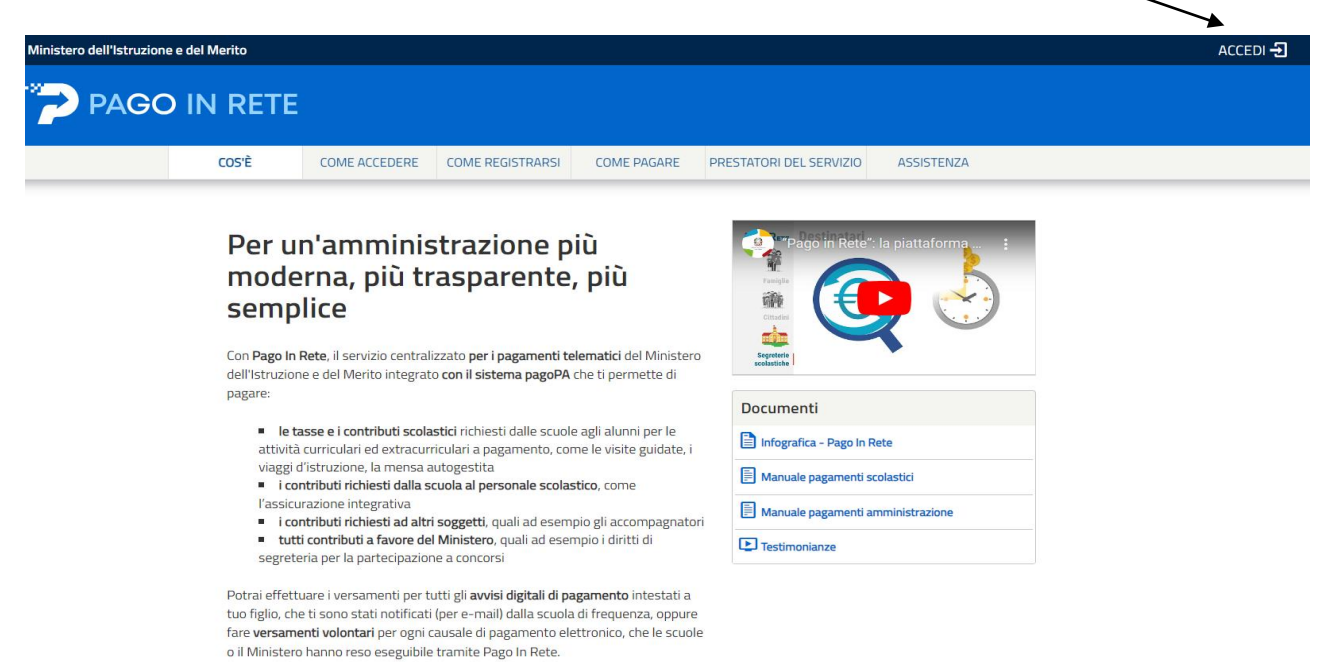

5) Accedere con SPID oppure CIE (carta di identità elettronica)

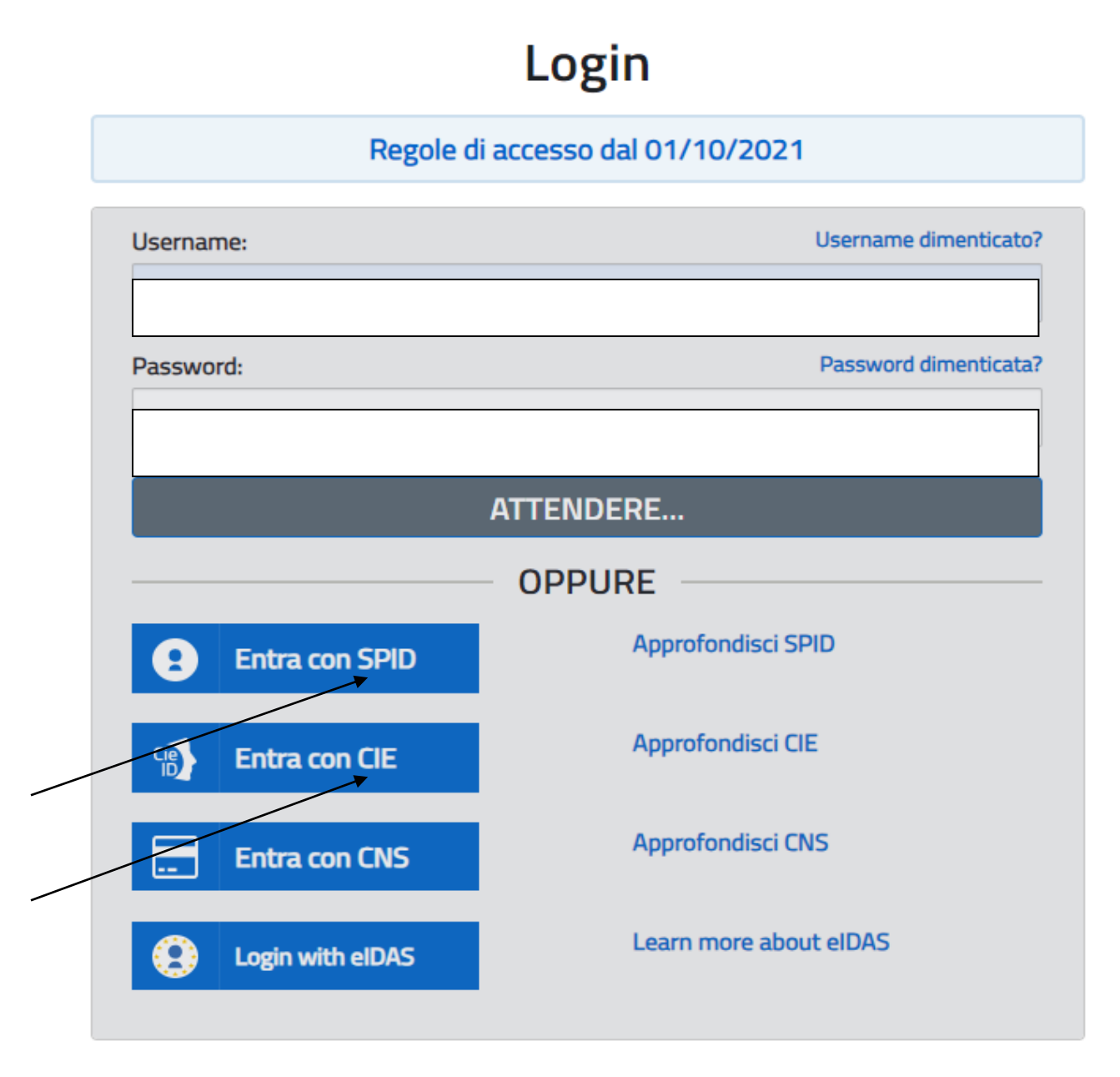

# Il sistema Pago In Rete

**Pago In Rete** è il sistema centralizzato del **Ministero dell'Istruzione e del merito** che consente ai cittadini di effettuare pagamenti telematici a favore delle Scuole e del Ministero.

Tale sistema si interfaccia con pagoPA®, una piattaforma tecnologica che assicura l'interoperabilità tra Pubbliche Amministrazioni e Prestatori di Servizi di Pagamento (Banche, Poste, etc.) aderenti al servizio.

Per la visualizzazione e il pagamento telematico di contributi richiesti dalle **Scuole** per i servizi erogati utilizza il link "VAI A PAGO IN RETE SCUOLE".

Per l'effettuazione di un pagamento telematico di un contributo a favore del **Ministero** utilizza il link "**VAI A PAGO IN RETE MINISTERO**".

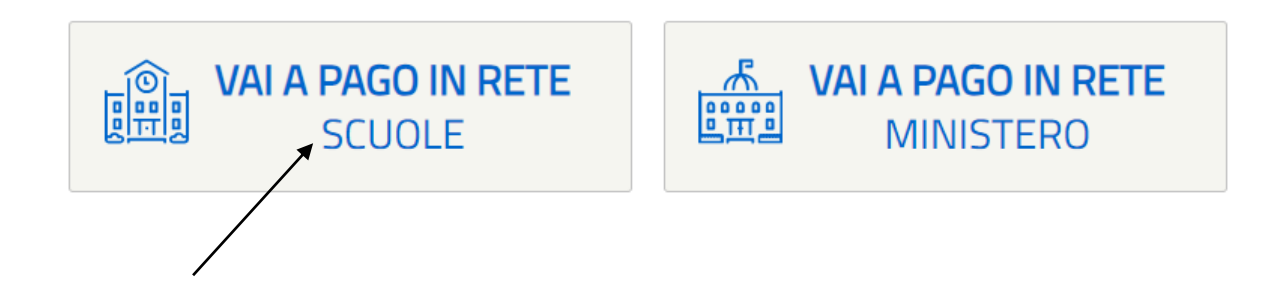

7) Cliccare su VERSAMENTI VOLONTARI

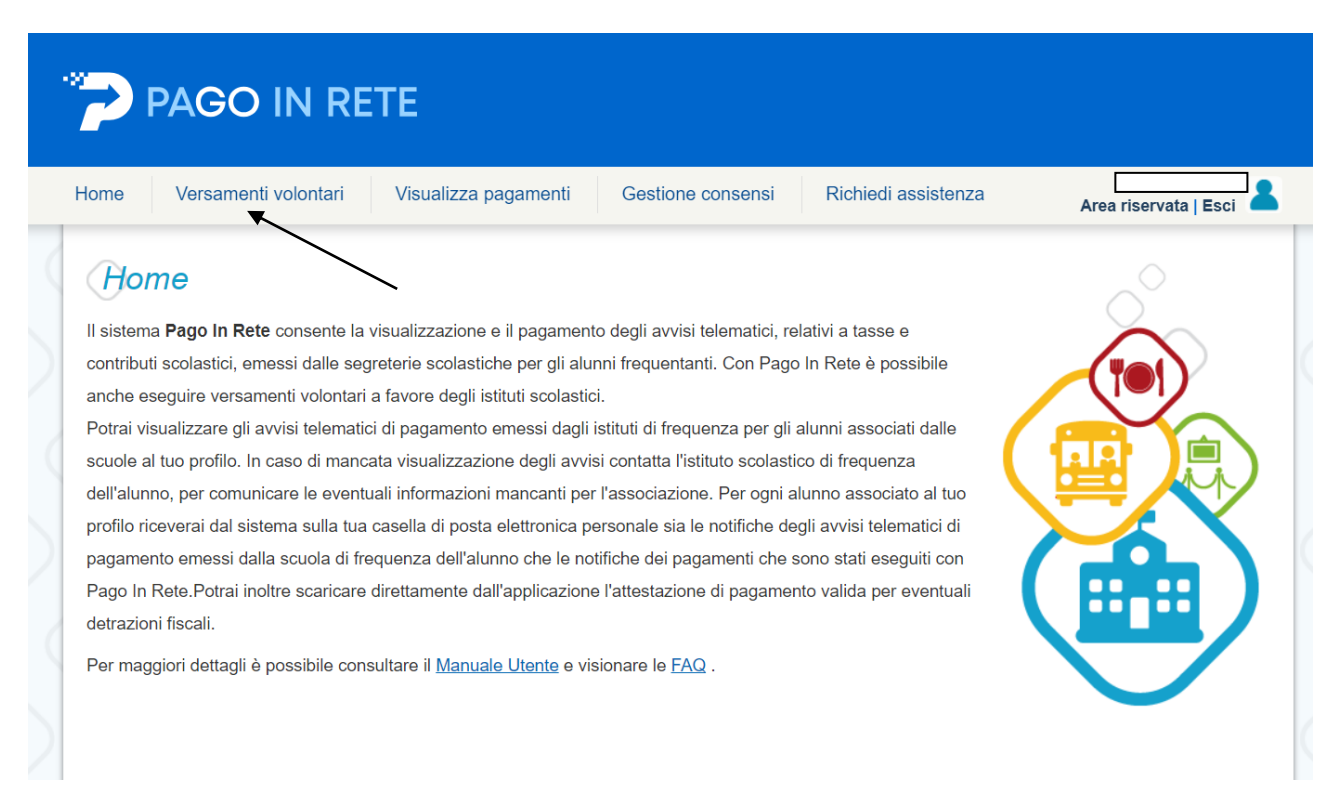

- 8) Inserire il nostro codice meccanografico: TOIS00400V
- 9) CERCA

| PAGO IN RETE                                                                                    |                                                                    |                                                              |                          |
|-------------------------------------------------------------------------------------------------|--------------------------------------------------------------------|--------------------------------------------------------------|--------------------------|
| Home Versamenti volontari Visualiz                                                              | za pagamenti Gestione conser                                       | nsi Richiedi assistenza                                      | Area riservata   Esci    |
| In questa pagina puoi ricercare una scuola aderente a pag Ricerca scuola sul territorio Regione | oPA per visualizzare i versamenti non pre-intesta Ricerca Codice r | ti eseguibili con Pago In Rete e procedere a<br>a per codice | Il pagamento telematico. |
| Seleziona                                                                                       | TOPSC                                                              | 00400V<br>Cerca                                              |                          |
|                                                                                                 | ·                                                                  |                                                              |                          |

10) Cliccare l'icona sotto la scritta AZIONI

| PAGO IN RE                                                                                                    | TE                                           |                                                                                                    |                                                       |
|----------------------------------------------------------------------------------------------------|----------------------------------------------|----------------------------------------------------------------------------------------------------|-------------------------------------------------------|
| Home Versamenti volontari                                                                                                   | Visualizza pagamenti Ges                     | tione consensi Richiedi assistenza Are                                                                                                    | a riservata   Esci                                    |
| Versamenti volonta<br>In questa pagina puoi ricercare una scuola a<br>Ricerca scuola sul territorio<br>Regione<br>Seleziona | derente a pagoPA per visualizzare i versamen | ti non pre-intestati eseguibili con Pago In Rete e procedere al pagamento Ricerca per codice Codice meccanografico tois00400v Cerca menti non pre-intestati eseguibili con Pago In Rete e procedere al pagamenti non pre-intestati eseguibili con Pago In Rete e procedere al pagamenti non pre-intestati eseguibili con Pago In Rete e procedere al p | telematico.<br>gamento telematico.<br>Pagine <b>1</b> |
| CODICE MECCANOGRAFICO                                                                                                    | DENOMINAZIONE SCUOLA                         | ♦ INDIRIZZO                                                                                                    | AZIONI                                                |
| TOIS00400V                                                                                                    | I.I.S. A. MORO                               | VIA GALLO PECCA, 4/6, RIVAROLO CANAVESE (TO)                                                                                                    | -11                                                   |
|                                                                                                    | Cancella                                     | Chiudi                                                                                                    |                                                       |

11) Cliccare l'icona sotto la scritta AZIONI <€

|       | Versamenti volontari           | Visualizza pagamenti | Gestione consensi | Richied | i assistenza  | Area riservata   Es      |
|-------|--------------------------------|----------------------|-------------------|---------|---------------|--------------------------|
| то    | ce meccanografico:<br>IS00400V | I.I.S. A. MORO       |                   |         |               |                          |
| Indir | izzo:                          |                      |                   |         |               |                          |
| VIA   | GALLO PECCA, 4/6, RIVA         | ROLO CANAVESE (TO)   |                   |         |               |                          |
| Fil   | ltra per causale               | e:                   |                   |         |               |                          |
|       |                                |                      |                   |         |               |                          |
|       |                                |                      |                   |         |               |                          |
|       |                                |                      | Cerca Cancella    |         |               |                          |
| Lie   | ta versamenti                  | esequibili           | Cerca Cancella    |         |               |                          |
| Lisi  | ta versamenti (                | eseguibili           | Cerca Cancella    |         |               |                          |
| Lisi  | ta versamenti (                | eseguibili           | Cerca Cancella    | ¢       | DATA SCADENZA | Рад<br>• Імеокто (с) • / |

- 12) Tipologia: PERSONA FISICA
- 13) INSERIRE :
  - Codice fiscale, Nome, Cognome dell'alunno/a
  - L'importo del contributo
  - nel campo "NOTE" scrivere LA CLASSE DI FREQUENZA DEL PROSSIMO ANNO SCOLASTICO
- 14) Cliccare su "EFFETTUA PAGAMENTO" e scegliere:
  - PROCEDI CON IL PAGAMENTO IMMEDIATO oppure

- SCARICARE DOCUMENTO DI PAGAMENTO da presentare allo sportello dell'ufficio postale o altro ente per il pagamento del contributo

| me Versamenti volontari Visualiz                                                                                                    | za pagamenti Gestione consensi Richiedi assistenza Area riservata   E                                                             |
|----------------------------------------------------------------------------------------------------|----------------------------------------------------------------------------------------------------|
| Versamenti volontari - ins                                                                                                    | serimento dati per il pagamento                                                                                                   |
| Anno scolastico: 2023/24 Causale: Contributo                                                                                                    | prova Beneficiario: I.I.S. A. MORO Data scadenza: 22/02/2024 Nota informativa: •                                                  |
|                                                                                                    |                                                                                                    |
| Ancyato informativa                                                                                                    |                                                                                                    |
|                                                                                                    |                                                                                                    |
| ompilare i campi sequenti con i dati dell'alunno o del socio                                                                                                    | tto per cui și șta eseguendo il versamento                                                                                        |
| ompilare i campi seguenti con i dati dell'alunno o del sogge<br><b>Tipologia</b>                                                                                                    | tto per cui si sta eseguendo il versamento<br>Codice fiscale *                                                                    |
| ompilare i campi seguenti con i dati dell'alunno o del sogge<br>Tipologia<br>▶ ●Persona fisica OPersona giuridica                                                                                                    | tto per cui si sta eseguendo il versamento<br>Codice fiscale *<br>DELL'ALUNNO/A                                                   |
| ompilare i campi seguenti con i dati dell'alunno o del sogge<br>Tipologia<br>● Persona fisica ○Persona giuridica<br>Nome alunno/pagatore *<br>► NOME AL UNNO/A                                                                 | tto per cui si sta eseguendo il versamento<br>Codice fiscale *<br>DELL'ALUNNO/A<br>Cognome alunno/pagatore *<br>COGNOME AL UNNO/A |
| ompilare i campi seguenti con i dati dell'alunno o del sogge<br>Tipologia<br>▶ ● Persona fisica ○Persona giuridica<br>Nome alunno/pagatore *<br>▶ NOME ALUNNO/A                                                                | tto per cui si sta eseguendo il versamento Codice fiscale * DELL'ALUNNO/A Cognome alunno/pagatore * COGNOME ALUNNO/A              |
| ompilare i campi seguenti con i dati dell'alunno o del sogge<br>Tipologia<br>• Persona fisica OPersona giuridica<br>Nome alunno/pagatore *<br>NOME ALUNNO/A<br>Importo *                                                       | tto per cui si sta eseguendo il versamento<br>Codice fiscale *<br>DELL'ALUNNO/A Cognome alunno/pagatore *<br>COGNOME ALUNNO/A     |
| ompilare i campi seguenti con i dati dell'alunno o del sogge<br>Tipologia<br>Persona fisica OPersona giuridica<br>Nome alunno/pagatore *<br>NOME ALUNNO/A<br>Importo *<br>Note                                                 | tto per cui si sta eseguendo il versamento<br>Codice fiscale *<br>DELL'ALUNNO/A<br>Cognome alunno/pagatore *<br>COGNOME ALUNNO/A  |
| ompilare i campi seguenti con i dati dell'alunno o del sogge<br>Tipologia<br>• Persona fisica OPersona giuridica<br>Nome alunno/pagatore *<br>• NOME ALUNNO/A<br>Importo *<br>•<br>•<br>Note<br>• FUTURA CLASSE A.S. 2024/2025 | tto per cui si sta eseguendo il versamento<br>Codice fiscale *<br>DELL'ALUNNO/A<br>Cognome alunno/pagatore *<br>COGNOME ALUNNO/A  |

| e Versamenti volontari Vis                | ualizza pagamenti | Gestione consensi              | Richiedi assi                                    | stenza                                                 | Area riservata                               |
|-------------------------------------------|-------------------|--------------------------------|--------------------------------------------------|--------------------------------------------------------|----------------------------------------------|
| Carrello Pagamenti                        | CAUSALS           | ALIBNIC                        | SCADENZA                                         | PENEEJOMPIO                                            |                                              |
| A855021200182402221004181H5OD             | Contributo prova  | CAVALLINI IRENE                | 22/02/2024                                       | I.I.S. A. MORO                                         | IMPORIO (E)                                  |
| Pagamento online Procedi con il pagamento | nto immediato     | Pagament                       | o offline Scarica do                             | cumento di pagamento                                   |                                              |
| 1                                         |                   | Scarica il doc<br>tramite ATM, | umento per pagare pre<br>sportelli, APP su smart | esso le ncevitorie, i tabac<br>phone e tablet o presso | ccai e le banche ade<br>altri prestatori che |